| Application Status – Frequently Asked Questions (FAQ) |                                                                                                    |                                                                                                    |  |  |
|-------------------------------------------------------|----------------------------------------------------------------------------------------------------|----------------------------------------------------------------------------------------------------|--|--|
| 1                                                     | Will I be able to see all my applications under<br>Application Status?<br>Yes, you will be able to see all the applications that you<br>have submitted via myTNB Portal which are tied to your<br>myTNB account. For applications submitted via Kedai<br>Tenaga, we will display the applications of electricity<br>accounts that are tied to your Identification Card (IC)<br>number registered on your myTNB account.                                                          | Bolehkah saya melihat semua<br>permohonan saya di bawah Status<br>Permohonan?<br>Boleh! Anda akan dapat melihat semua<br>permohonan yang telah anda lakukan di<br>Portal myTNB yang dipautkan dengan<br>akaun myTNB anda. Untuk permohonan<br>yang dihantarkan di Kedai Tenaga, kami<br>akan memaparkan permohonan untuk<br>akaun elektrik yang dipautkan dengan<br>nombor Kad Pengenalan anda yang telah<br>didaftarkan bersama akaun myTNB anda.                                                    |  |  |
| 2                                                     | I can't find a particular application. How do I add an<br>application into my application list?<br>You can add an application by clicking on the<br>Application Status icon on the home page and use the<br>Search Application Status feature to add the application.<br>You may use either the Application Number, Service<br>Request (SR) Number, Service Notification (SN)<br>Number, or your electricity account number to add an<br>application into your application list. | Saya tidak dapat mencari sesuatu<br>aplikasi. Bagaimanakah cara untuk<br>menambah permohonan ke dalam<br>senarai permohonan?<br>Anda boleh menambah permohonan<br>dengan memilih ikon "Status Permohonan"<br>di halaman utama dan menggunakan ciri<br>'Cari Status Permohonan'. Anda boleh<br>menggunakan nombor permohonan,<br>nombor permintaan servis (SR), nombor<br>notifikasi perkhidmatan (SN) atau nombor<br>akaun TNB anda untuk menambah<br>permohonan ke dalam senarai permohonan<br>anda. |  |  |
| 3                                                     | <b>Can I remove an application from my list?</b><br>Removing an application is only applicable for<br>applications that have been manually added into the list.<br>Applications that have been raised by the user<br>him/herself or auto loaded into the list cannot be<br>removed.                                                                                                    | Bolehkah saya mengeluarkan<br>permohonan daripada senarai<br>permohonan saya?<br>Anda hanya boleh mengeluarkan<br>permohonan yang ditambahkan ke senarai<br>permohonan secara manual. Permohonan<br>yang ada dalam akaun permohonan atau<br>ditambahkan secara automatik tidak boleh<br>dikeluarkan dari senarai permohonan.                                                                                                    |  |  |
| 4                                                     | What are the different types of applications that may<br>be in my list?<br>Change of Tenancy, Change Tariff, Project, myGreen+,<br>Renewable Energy, Start Electricity, Stop Electricity,<br>Upgrade/ Downgrade Electricity, Enquiry, Merdeka<br>Incentive, Guaranteed Service Level, Address Search<br>Request (ASR).                                                                                                    | Apakah jenis-jenis aplikasi yang boleh<br>berada di dalam senarai saya?<br>Penukaran penghuni, Penukaran Tarif,<br>Projek, myGreen+, Tenaga Boleh<br>Diperbaharui, Permulaan Belakan Elektrik,<br>Penghentian Bekalan Elektrik, Naik/ Turun<br>Taraf Elektrik, Pertanyaan, Insentif Sinaran<br>Merdeka, Guaranteed Service Level,<br>Permintaan Pencarian Alamat (ASR).                                                                                                    |  |  |
| 5                                                     | What is the maximum number of applications that I can add to the list?<br>You can add as many applications as you like to your list.                                                                                                    | Apakah jumlah maksimum permohonan<br>yang boleh saya masukkan ke dalam<br>senarai saya?<br>Anda boleh menambahkan seberapa<br>banyak aplikasi yang anda mahu ke senarai<br>anda.                                                                                                    |  |  |

| 6 | Can I modify the size of the text displayed in my<br>myTNB App?<br>Yes, you can select your preferred display text size via<br>App Settings and choose between Normal or Large<br>Text.                                                                                                    | Bolehkah saya mengubah saiz teks yang<br>dipaparkan di Aplikasi myTNB saya?<br>Anda boleh memilih saiz teks pada Aplikasi<br>myTNB melalui Tetapan Aplikasi dan pilih<br>antara Normal atau Besar.                                                                                                    |
|---|----------------------------------------------------------------------------------------------------|----------------------------------------------------------------------------------------------------|
| 7 | How long does an added application remain in the application list?<br>Completed or cancelled applications that are older than 1-2 years will be removed (depending on the application type). Draft applications that are not submitted will be remained in the list unless the user removes it themselves.                                                                                       | Berapa lamakah permohonan yang telah<br>ditambahkan ke senarai akan kekal?<br>Permohonan yang telah siap atau<br>dibatalkan yang telah berada di dalam<br>senarai selama setahun atau dua tahun<br>akan dikeluarkan (berdasarkan jenis<br>permohonan). Draf permohonan yang tidak<br>dihantar akan berada di dalam senarai<br>melainkan permohonan tersebut dikeluakan<br>oleh pengguna sendiri.                                                  |
| 8 | I have added an application to my list but there is<br>some missing information under the application<br>details, why is this?<br>As a submitter of an application, you will be able to view<br>the full details of the application. As a non-submitter,<br>you will still be able to add an application to your list but<br>you will not be able to see the full details of the<br>application. | Saya telah menambahkan permohonan<br>saya ke dalam senarai permohonan,<br>tetapi sebahagian maklumat permohonan<br>tersebut tidak dipaparkan, mengapakah<br>demikian?<br>Sebagai pemohon, maklumat permohonan<br>anda akan dipaparkan secara terperinci.<br>Sekiranya anda bukan pemohon, anda<br>masih boleh menambah permohonan<br>tersebut ke senarai permohonan, tetapi<br>anda tidak boleh melihat maklumat<br>permohonan secara terperinci. |
| 9 | Can I still add my application into the list when it is<br>a draft?<br>Yes, you can add the draft application into the list via<br>your Application Number but only the original creator<br>can submit the application.                                                                                                    | Bolehkah saya menambah draf<br>permohonan saya ke senarai<br>permohonan?<br>Ya, anda boleh menambah draf<br>permohonan anda ke dalam senarai<br>permohonan melalui Nombor Aplikasi tetapi<br>hanya pemohon boleh menghantar<br>permohonan tersebut.                                                                                                    |

| Customer Rating – Frequently Asked Questions (FAQ) |                                                                                                    |                                                                                                    |  |  |
|----------------------------------------------------|----------------------------------------------------------------------------------------------------|----------------------------------------------------------------------------------------------------|--|--|
| 1                                                  | How does the rating work?<br>Whenever your meter installation application is<br>completed, you will be prompted to "Rate Our Service".<br>These ratings are based on a scale of 1 to 5 stars, with<br>5 stars being the highest score. Once you have given<br>your star rating, you have the option to provide your<br>written feedback in the "Tell Us More" section based on<br>the category criteria that you have selected. | Bagaimanakah ciri nilai perkhidmatan ini<br>digunakan?<br>Apabila permohonan pemasangan meter<br>anda selesai, anda akan diminta untuk<br>"Nilaikan Perkhidmatan Kami". Penilaian ini<br>berdasarkan pada skala 1 hingga 5 bintang,<br>dengan 5 bintang menjadi skor tertinggi.<br>Setelah anda memberi penilaian bintang,<br>anda boleh menulis maklum balas pada<br>bahagian "Beritahu Kami Lebih Lanjut"<br>berdasarkan kriteria kategori yang telah<br>anda pilih. |  |  |
| 2                                                  | <b>Can I view the rating that I have provided?</b><br>Yes, once you have submitted your rating, you can view<br>your ratings in the Application Details page.                                                                                                    | Bolehkan saya melihat penilaian yang<br>saya telah berikan?<br>Boleh, selepas anda memberikan penilaian,<br>anda dapat melihat penilaian anda di<br>halaman Perincian Permohonan.                                                                                                    |  |  |
| 3                                                  | Am I allowed to change my rating and feedback?<br>Once you have submitted your rating, you will not be<br>able to edit it.                                                                                                    | Bolehkah saya mengubah penilaian dan<br>maklum balas selepas penghantaran?<br>Penilaian dan maklum balas tidak boleh<br>diubah selepas penghantaran.                                                                                                    |  |  |